# FireRevit: Using Revit Files to Identify the Room Locations of Fires and Escape Routes.

LUHAN SHENG AND DENNIS SHASHA, Southwest Jiaotong University and New York University

New York University Computer Science Technical Report TR2020-995

A Revit file is a proprietary format used by Autodesk Revit to store a building model. It contains all the information that describes a building model, such as element and entity data, project location, etc[Fisher 2020]. Since 2010, to enable advanced users and third-party developers to integrate their applications into the Autodesk Revit family of products, Autodesk has permitted developers to use the API provided by Revit to obtain building data[Autodesk 2020]. In fact, one can now process large quantities of Revit files and extract building information automatically[Mason 2009].

Based on this, FireRevit consists of a parser for all the building model files in a given city to get the location of any window in any building and their corresponding rooms, and create a database to persist the data.

In this way, when a fire breaks out in the city and a drone sighting of the fire gives latitude, longitude and height, FireRevit can help firefighters determine the building and room where the fire occurred by retrieving records from the database.

FireRevit also combines the Revit file and information about which rooms are inaccessible due to fire to guide residents to the nearest exit.

Additional Key Words and Phrases: Autodesk, Revit, firefighting, fire rescue

Author's address: Luhan Sheng and Dennis Shasha, Southwest Jiaotong University and New York University, wc36170565@
 gmail.com,shasha@cims.nyu.edu.

47 2019. XXXX-XXXX/2019/8-ART1 \$15.00

48 https://doi.org/

### Contents

| A١ | ostrao | et                                                         | 1  |
|----|--------|------------------------------------------------------------|----|
|    |        |                                                            | 2  |
| 1  | Arc    | hitecture                                                  | 3  |
|    | 1.1    | Revit converting module                                    | 3  |
|    | 1.2    | Room finding module                                        | 3  |
| 2  | Cor    | e converting and finding steps                             | 4  |
|    | 2.1    | Part one: Revit file conversion                            | 4  |
|    | 2.2    | Part two: room finding                                     | 6  |
| 3  | Inst   | allation                                                   | 7  |
| 4  | Rur    | nning the Project                                          | 10 |
|    | 4.1    | Data conversion                                            | 10 |
|    | 4.2    | Room finding                                               | 10 |
|    | 4.3    | Other requirements                                         | 10 |
| 5  | Che    | ecking for Data Errors                                     | 11 |
| 6  | Exa    | mple                                                       | 12 |
|    | 6.1    | First step: Preparing the Revit file                       | 12 |
|    | 6.2    | Second step: Running FireRevit                             | 13 |
|    | 6.3    | Third step: Find the target window using given coordinates | 14 |
| 7  | Esca   | ape Routes for People Inside the Building                  | 15 |
|    | 7.1    | Architecture                                               | 15 |
|    | 7.2    | Brief of Data extraction                                   | 15 |
|    | 7.3    | Details about data extraction                              | 15 |
|    | 7.4    | Overview Path Finding                                      | 17 |
|    | 7.5    | Details of Path finding                                    | 18 |
|    | 7.6    | Requirements on the Information in the Revit File          | 18 |
|    | 7.7    | Installation                                               | 18 |
|    | 7.8    | Running the project                                        | 19 |
|    | 7.9    | Example                                                    | 20 |
| 8  | Con    | clusion                                                    | 25 |
| Re | eferei | nces                                                       | 25 |

### References

1:3

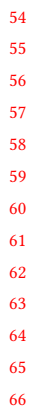

67 68

69

70 71

75

76 77

78

79

80

81

89

90

91

### 1 ARCHITECTURE

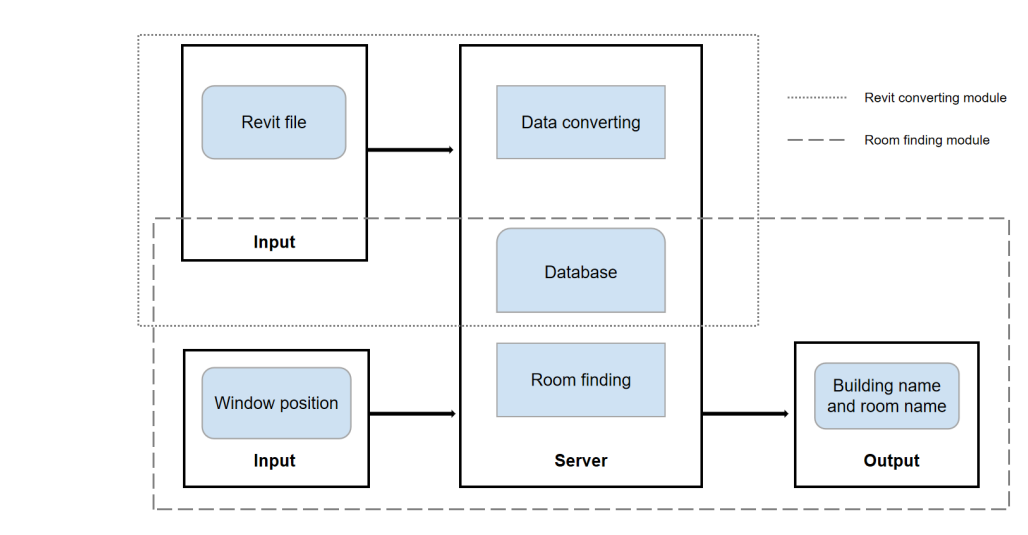

Fig. 1. Flow chart of this project. There are four major components and can be divided into two modules(Revit converting module and Room finding module).

72 Github repository: https://github.com/LuhanSheng/Revit\_To\_Database

**Revit converting module**: folder named *Data converting*: file RevitToDatabase.csproj is the file
 the user should open in Visual Studio.

**Room finding module**: folder named *Room finding*: file window\_finder.py is the file to open in Python.

### 1.1 Revit converting module

This module contains two components and its function is to extract the data we need.

**1. Revit file:** All the Revit files should be provided in a folder. The file name of each file should be set to the building name.

2. Data conversion: This process is responsible for parsing the location of the windows and
converting them into geographic locations (latitude, longitude, and height). To achieve this, the
process will first find the Revit process on the machine and get authorization from it. So Revit
should be installed on the machine before running it. After conversion, the window location and
corresponding room information will be stored in a MySQL database. The file names of all converted
files will be saved to ensure that a file will not be stored multiple times when FireRevit is run
multiple times. In other words, the process will convert only newly added files.

### 1.2 Room finding module

This module contains two components whose purpose is to find a room corresponding to a window.

1. Window position: The Window position comes in from the drone/detector in the format of
(latitude, longitude, height). The height here refers to the height from the window to the ground.
In section 4, we will show how to convert this to a height with respect to the base point.

2. Room finding: This process is responsible for finding the window and its corresponding room.
 The process will start by ranking windows by their proximity to the point in three-space found by
 the drone. Finally, it will output the building name, room name and corresponding coordinates.

### 99 2 CORE CONVERTING AND FINDING STEPS

## 2.1 Part one: Revit file conversion

To parse the Revit file using the Revit api without opening Revit, acquire the window coordinates and convert them into geographic positions (latitude, longitude, height from the ground). The pseudocode of this part, see below:

| 105        |     |                                                                                            |
|------------|-----|--------------------------------------------------------------------------------------------|
| 106        | Α   | lgorithm 1: Converting Revit file to find the window locations of every room               |
| 107        | ]   | <b>Input:</b> <i>F</i> is a set containing all the Revit files                             |
| 108        | (   | Output: NULL                                                                               |
| 109        | 1 1 | for each file $F_i$ in the set $F$ do                                                      |
| 110        | 2   | $FS \leftarrow$ get the set of all the files which have been converted ;                   |
| 111        | 3   | if $F_i \in FS$ then                                                                       |
| 112        | 4   | delete $F_i$ from $F$ ;                                                                    |
| 115        | 5 l | Find the Revit installed on the machine and load dynamic link library from the Revit;      |
| 115        | 6 ( | Get authorization from Revit;                                                              |
| 116        | 7 1 | for each file $F_i$ in the set F do                                                        |
| 117        | 8   | $f \leftarrow \text{get file name};$                                                       |
| 118        | 9   | $g_s \leftarrow$ get geographic position of survey point ;                                 |
| 119        | 10  | $b \leftarrow \text{get xyz bias of base point };$                                         |
| 120        | 11  | $a \leftarrow$ get the angle to north of the coordinate system;                            |
| 121        | 12  | $W \leftarrow$ select all the window elements among all elements ;                         |
| 122        | 13  | <b>for</b> each window $W_i$ in the set W <b>do</b>                                        |
| 123        | 14  | determine the room <i>r</i> the window belongs to ;                                        |
| 124        | 15  | if $r == null$ then                                                                        |
| 125<br>126 | 16  | delete $W_i$ from $W$ ;                                                                    |
| 127        | 17  | <b>for</b> each window $W_i$ in the set W <b>do</b>                                        |
| 128        | 18  | determine the coordinate <i>c</i> of the window ;                                          |
| 129        | 19  | rotate the coordinate <i>a</i> degree around base point $(0, 0)$ : $c_r = rotate(c, a)$ ;  |
| 130        | 20  | compute the coordinate of $c_r$ using the survey point as origin point : $c_s = c_r + b$ ; |
| 131        | 21  | compute the fraction of degrees corresponding to one foot (30.48 centimeters) equal        |
| 132        |     | to (the ratio of one foot and one degree of latitude/longitude, e.g. at latitude L1 the    |
| 133        |     | ratio is : $r_{long} = cos(abs(L1)/180) * 40076000/360 * 3.28083989501$                    |
| 134        |     | $r_{lat} = 111322.22222222 * 3.28083989501;$                                               |
| 135        | 22  | compute the geographic position bias of the window: $g_b = c_s/r$ ;                        |
| 136        | 23  | compute the geographic position of the window: $g_w = g_s + g_b$ ;                         |
| 13/        | 24  | create a connection to the database ;                                                      |
| 130        | 25  | if database does not exist then                                                            |
| 140        | 26  | create a new database and table ;                                                          |
| 141        | 27  | store the window information $(f, r, g_w)$ into database ;                                 |
| 142        | 28  | draw a picture to show the positions of windows and base point;                            |
| 143        | 29  | add $F_i$ into set $FS$ ;                                                                  |
| 144        |     |                                                                                            |

145

The pseudo-code described above consists of several C files:

102

103

FireRevit: Using Revit Files to Identify the Room Locations of Fires and Escape Routes.

- <sup>148</sup> (1) Line 1 to line 6 are in Program.cs.
  - (2) Line 7 to line 31 are in ProcessRevitFiles.cs.

Details about function rotate() used in line 21 of Algorithm 1:
 Bort of the code of function rotate() in room finder put

Part of the code of function rotate() in room\_finder.py:

153 1 y\_xlxc = target\_point[0] \* (-1) + target\_point[1] \* 1 / math.tan(angle)
154 2 x\_xlxc = target\_point[0] \* 1 + target\_point[1] \* math.tan(angle)
155 3 x = abs((1 / math.tan(angle) \* target\_point[0] + target\_point[1]) / ((1 + (1 /
156 4 y = abs((-math.tan(angle) \* target\_point[0] + target\_point[1]) / ((1 + math.tan(angle) \*\*
157 2) \*\* 0.5))

- 159 *target\_point* is the coordinate of the point we want to rotate
- *target\_point[0]* refers to x

149

152

158

175

183 184 185

186 187 188

- 161 target\_point[1] refers to y
- *angle* is the angle we want to rotate

 $y_{xlxc}$  indicates whether the point is to the left or the right of the y axis

- $x_{xlxc}$  indicates whether the point is to the above or below the x axis
- 165 x is the distance from the result point to the y-axis
- y is the distance from the result point to the x-axis

We can know which quadrant the target point is in by looking at  $y\_xlxc$  and  $x\_xlxc$ . Also, we know the absolute values of the abscissa and ordinate. Thus, we can get the coordinates of the result point easily. Here is an example to show this:

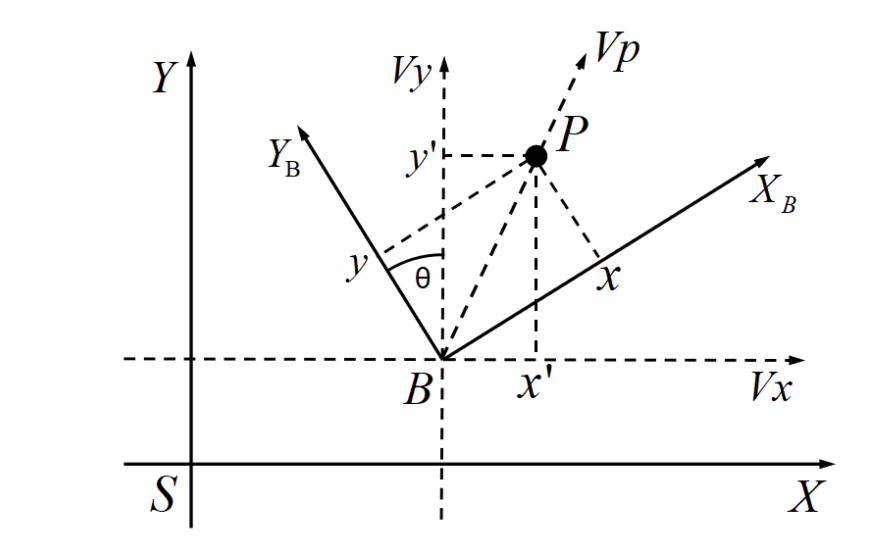

Fig. 2. Coordinate system showing how a point is rotated. S is the survey point, the X-axis is parallel to the weft and the Y-axis is parallel to the warp. B is the base point, coordinate system  $Y_B B X_B$  is the coordinate system used in the Revit model. P is the point we want to rotate.  $\theta$  is the angle we want to rotate, we need to get the value of x' and y'.

First, we multiply vector  $V_p$  and  $V_y$ . By doing this, we can know whether the angle between  $V_p$  and  $V_y$  is greater than 90 degrees or not. In the same way, we multiply vector  $V_p$  and  $V_x$ . Second,

195 196

193 194 1:5

we calculate the distance from the point P to vector  $V_x$  and vector  $V_y$  to get the absolute value of y' and x'. Third, using the value obtained in the first step, we can determine which quadrant point P is in, and then the sign of x' and y'. Here is an example of rotating multiple points:

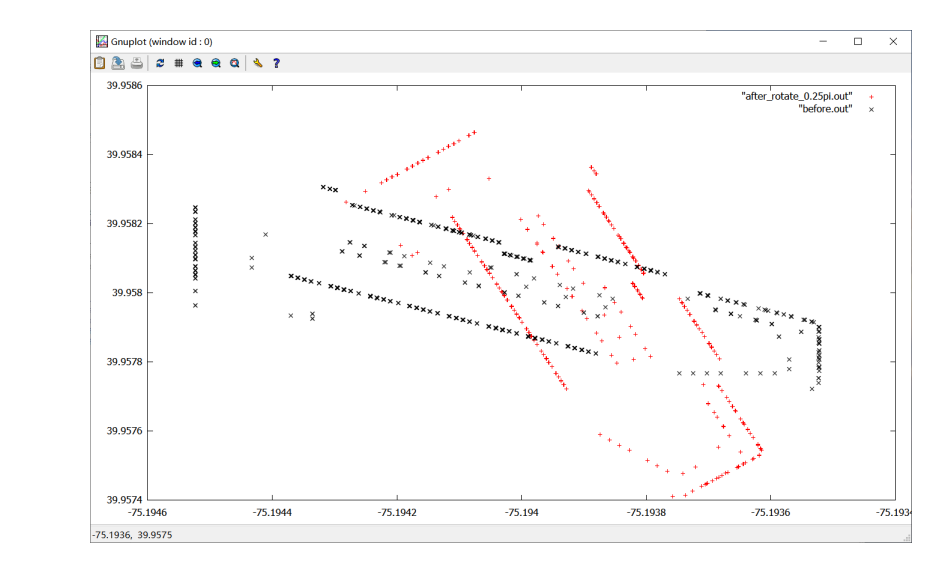

Fig. 3. Red points show point positions after rotating  $\pi/4$ , black points show the initial positions.

#### Part two: room finding 2.2

Part two retrieves data from the database to find out the most probable room. Here is the pseudocode of this part:

| 4 1  |                                                                                         |
|------|-----------------------------------------------------------------------------------------|
| Alg  | gorithm 2: Finding the window closest to the input coordinates and its room             |
| Iı   | <b>iput:</b> <i>P</i> is the given point                                                |
| m    | <i>t</i> is the tolerance in meters                                                     |
| 0    | utput: buildingname, roomname, windowposition                                           |
| 1 CC | mpute the degree tolerance [Degree tolerance is the maximum degree error allowed] $d_t$ |
| (    | $d_t = 360 * (m_t / 4000000);$                                                          |
| 2 CC | mpute the upper bound and lower bound of both latitude and longitude;                   |
| 3 q1 | uery the database by using <i>BETWEEN</i> to get a set of results <i>R</i> ;            |
| 4 if | len(R) = 0 then                                                                         |
| 5    | return None;                                                                            |
| 6 e  | se                                                                                      |
| 7    | <b>for</b> each window $R_i$ in the set R <b>do</b>                                     |
| 8    | compute the distance between $R_i$ and $P$ ;                                            |
| 9    | find the closest window and its corresponding room name and building name;              |
|      | roturn (huildingname roomname window position).                                         |

If we have a tolerance of 10(meters), then the degree tolerance here should be  $10/40000000^*360 =$ 0.00009, 4000000 meters is the perimeter of the earth[Wikipedia 2020], so this equation means 10 

1:6

1:7

meters is equal to 0.00009 degree on earth and we will choose as candidates all the rooms within
this range. So the tolerance is used to filter away windows that are distant from the calculated
point.

The next step is to compute the upper bound and lower bound of both latitude and longitude and using it in the SQL to query the database. SQL used in this example is:

| 1                             | SELECT * FROM window.window WHERE (longitude BETWEEN 116.43293<br>(latitude BETWEEN 39.9159305 AND 39.9160694);                                                                                                    | 05 AND 116.4330694) AND                                                          |
|-------------------------------|----------------------------------------------------------------------------------------------------|----------------------------------------------------------------------------------|
| The o<br>their                | query generates a list of possible rooms. The next step is to find or distances from the fire point.                                                                                                    | out the best one by lookin                                                       |
| 3 I                           | NSTALLATION                                                                                                    |                                                                                  |
| Note<br>use a<br>Revit<br>MyS | e: The IDE we used is Visual Studio(VS), So the installation shows<br>another IDE, you can just regard the part related to VS as a refer<br>tToDatabase requires python version >=3.5, packages of pymy<br>ql.Data (v8.0.21).                                                                                                    | n here are based on VS. If<br>rence.<br>sql, ironPython (v2.7.10)                |
| (1)                           | <ul> <li>Clone code from github: https://github.com/LuhanSheng/Revit_<br/>Module data converting is in folder Data converting, which is<br/>Module room finding is in folder Room finding, which is a pyt</li> <li>To use the function of converting the Revit file, please:</li> <li>(a) Install Revit 2019 and MySQL on the machine.<br/>Here is some guidance for this process (both text and videos)</li> </ul>                                                                                                    | To_Database<br>a C sharp project.<br>thon project.                               |
|                               | Install Revit 2019: https://www.voutube.com/watch?v=Wad8N                                                                                                    | ,).<br>178i-eM                                                                   |
|                               | Install MySOL: https://www.youtube.com/watch?v=WuBcTin                                                                                                    | luzo                                                                             |
| (                             | (b) Install and import ironpython and mysql.data in the project                                                                                                    | t. Here is some guidance                                                         |
| ·                             | this process:                                                                                                    | 0                                                                                |
|                               | 1. Open the C sharp project in VS, then find the solution exp                                                                                                    | olorer.                                                                          |
|                               |                                                                                                    |                                                                                  |
|                               | M Ele Edit View Broject Build Debug Test Agulyze Tools Extensions Window Help Search (Σth-Q) - P mecus                                                                                                    | 10 – 0 ×                                                                         |
|                               | Program.cs     ProcessRevitFiles:     ProcessRevitFiles:     Program.cs     Program.cs | Solution Explorer 🔹 🕸 🗙                                                          |
|                               |                                                                                                    | Search Solution Trescue' (2 of 2 projects)                                       |
|                               |                                                                                                    | ▲ Cer rescue<br>▲ ✓ Properties<br>c= AssemblyInfo.cs                             |
|                               |                                                                                                    | ▶ ■ References                                                                   |
|                               |                                                                                                    | C® ProcessRevitFiles.cs     Mg Vertex     Mg Graph                               |
|                               |                                                                                                    | <ul> <li>*g revitFile</li> <li>c* Program.cs</li> <li>c* RevitFile.cs</li> </ul> |
|                               |                                                                                                    | Ce room     Properties     Ce AssemblyInfo.cs                                    |
|                               |                                                                                                    | Solution Explorer Team Explorer                                                  |
|                               |                                                                                                    | room Project Properties                                                          |
|                               | 100 % → Ø No Issues found Ø • <                                                                                                    | ■ Misc<br>Project File room.csproj                                               |
|                               | Show output from: 「影」書 目 一位                                                                                                    | Project Folder C:\Users\Neo\source\repos\rool                                    |
|                               |                                                                                                    |                                                                                  |
|                               |                                                                                                    | Misc                                                                             |
|                               | 772@ PowerShell   Anaconda.) (J.7, 64-bit) Interactive 1   Error List   Output<br>Ready                                                                                                    | 🕈 Add to Source Control 🔺 🥀                                                      |
|                               |                                                                                                    |                                                                                  |
|                               | Fig. 4. Visual Studio interface. Red box shows the position of                                                                                                    | solution explorer.                                                               |
|                               |                                                                                                    |                                                                                  |

2. Right click the project in Solution Explorer, then click Manage Nuget.

292

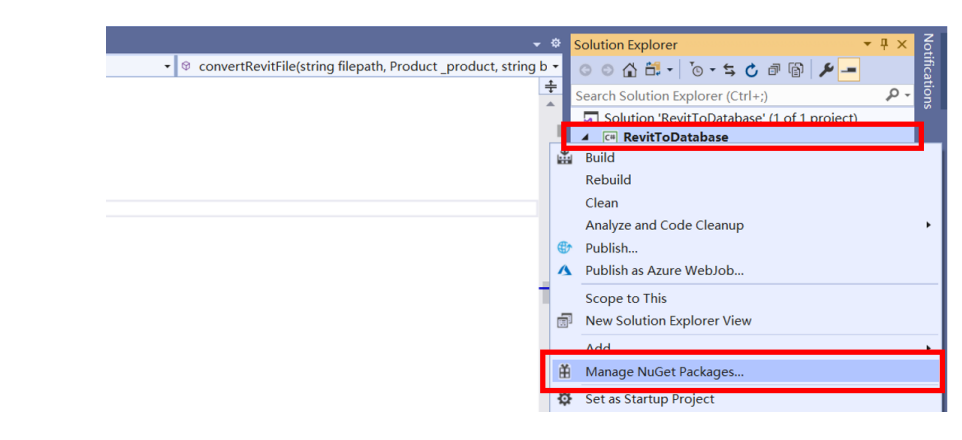

Fig. 5. Visual Studio interface. Red box shows the position of Manage Nuget.

### 3. Search for package IronPython and MySql.Data and click the button to install them

| Eile Edit View Project Build Debug Test Analyze Tools Extensions Window Help Search (Ctri+Q)                                                                                                    | P Revi    | ritToDatabase                                                                                                    | <u>0</u> – a                                                                                                    |
|----------------------------------------------------------------------------------------------------|-----------|----------------------------------------------------------------------------------------------------|----------------------------------------------------------------------------------------------------|
| • 0   約 • 🖕 🖬 🚰 🦻 • ペ • Debug • x64 • 🕨 Start • 🏓 🙆 🖕                                                                                                    |           |                                                                                                    | 년 Live Share                                                                                                    |
| NuGet: RevitToDatabase • X RevitFile.cs ProcessRevitFiles.cs Program.cs                                                                                                    |           |                                                                                                    |                                                                                                    |
| Browse Installed Updates                                                                                                    |           | NuGet Packag                                                                                                    | ge Manager: RevitToDatabase                                                                                                    |
| TronPython X - C Include prerelease                                                                                                    |           |                                                                                                    | Package source: nuget.org • Ø                                                                                                    |
| ren Pythen by kronilythen Contributors, Microsoft, 950K downloads                                                                                                    | v2.7.10 🗸 | ironPython                                                                                                    | 🍓 nuget.org                                                                                                    |
| IronPython is an open-source implementation of the Python programming language which is tightly integrated with the .NET<br>Framework.                                                                             |           | Version: 2.7.10                                                                                                    | - Install                                                                                                    |
| TenPython.StdLib by IronPython Contributors, Python Contributors, 499K downloads<br>The Python Standard Library, for use with IronPython.                                                                          | v2.7.10   | © Options                                                                                                    |                                                                                                    |
| IronPython.Interpreter by loadython Contributors, Microsoft, 14.9K downloads<br>loadython is an open source implementation of the Python programming language which is tightly integrated with the /MIT framework. | v2.7.4    | Description<br>IronPython is an open-source imple<br>language which is tightly integrate<br>use the .NET Framework and Pytho | ementation of the Python programming<br>d with the .NET Framework. IronPython can<br>n libraries, and other .NET languages can use |
| IronPythonConsole by Renishaw PLC, 334K downloads     User Control depicting a Python RIPL loop                                                                                                    | v1.1.4    | Version: 2.7.10     Author(s): IronPython Contr                                                                              | ibutors,Microsoft                                                                                                    |
| Each package is licensed to you by its owner. NuGet is not responsible for, nor does it grant any licenses to, third-party packages.                                                                               |           | License: Apache-2.0<br>Date published: Monday, April 27                                                                      | , 2020 (4/27/2020)                                                                                                    |

Fig. 6. Visual Studio interface. Red box shows the position of the package we want to install.

### (c) Config the reference:

1. Right click the project in Solution Explorer, then click Add Reference...

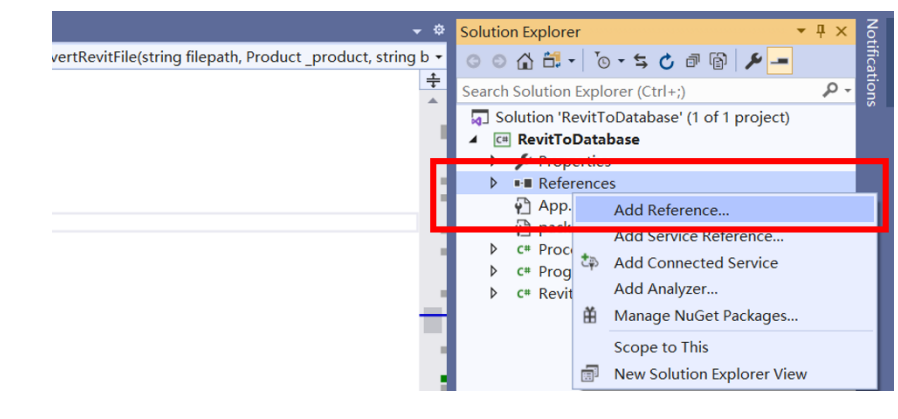

Fig. 7. Visual Studio interface. Red box shows the position of Add Reference

FireRevit: Using Revit Files to Identify the Room Locations of Fires and Escape Routes.

| 2 Re<br>3 P | eference Manager - Revit                                                                                                    |                                                                                                    |                                                                                                    |                                                                                                    |                                                                |         |
|-------------|----------------------------------------------------------------------------------------------------|----------------------------------------------------------------------------------------------------|----------------------------------------------------------------------------------------------------|----------------------------------------------------------------------------------------------------|----------------------------------------------------------------|---------|
| Þ           | eterence Manager - Kevit                                                                                                    |                                                                                                    |                                                                                                    |                                                                                                    |                                                                | 2       |
| Þ           | Assemblies                                                                                                    | tioDatabase                                                                                                    |                                                                                                    |                                                                                                    | Coarch (Ctrl + E)                                              | r X     |
|             | Projects                                                                                                    | Name                                                                                                    | Path                                                                                                    |                                                                                                    | Name:                                                          |         |
| Þ           | Shared Projects                                                                                                    | <ul> <li>✓ RevitNET.dll</li> <li>✓ RevitAPI.dll</li> </ul>                                                                                                    | C:\Prog<br>C:\Prog                                                                                                    | ram Files\Autodesk\Revit 2019\RevitNET.dll<br>ram Files\Autodesk\Revit 2019\RevitAPI.dll                                                                                                    | RevitAPI.dll<br>Created by:                                    |         |
| Þ           | COM                                                                                                    | <ul> <li>✓ RevitAPIUI.dll</li> <li>✓ RevitAddInUtility.dll</li> </ul>                                                                                                    | C:\Prog<br>C:\Prog                                                                                                    | ram Files\Autodesk\Revit 2019\RevitAPIUI.dll<br>ram Files\Autodesk\Revit 2019\RevitAddlnUtility                                                                                                    | Autodesk, Inc.<br>File Version:                                |         |
| -           | Browse                                                                                                    |                                                                                                    |                                                                                                    |                                                                                                    | 19.0.0.405                                                     |         |
|             | Recent                                                                                                    |                                                                                                    |                                                                                                    |                                                                                                    |                                                                |         |
|             |                                                                                                    |                                                                                                    |                                                                                                    |                                                                                                    |                                                                |         |
|             |                                                                                                    |                                                                                                    |                                                                                                    |                                                                                                    |                                                                |         |
|             |                                                                                                    |                                                                                                    |                                                                                                    |                                                                                                    |                                                                | Canaal  |
|             |                                                                                                    |                                                                                                    |                                                                                                    | Brows                                                                                                    | UK                                                             | Cancel  |
|             | Fig. 9                                                                                                    | Deference manager of V                                                                                                    | ioual                                                                                                    | Studio offer adding these r                                                                                                    | oforoncoc                                                      |         |
|             | Fig. 0.                                                                                                    | Reference manager of v                                                                                                    | isuai                                                                                                    | Studio after adding these h                                                                                                    | elefences.                                                     |         |
|             |                                                                                                    |                                                                                                    |                                                                                                    |                                                                                                    |                                                                |         |
| 3           | . Click Revit                                                                                                    | tAddInUtility and set th                                                                                                    | ne pr                                                                                                    | operty of Copy Local to '                                                                                                    | True.                                                          |         |
|             |                                                                                                    |                                                                                                    |                                                                                                    |                                                                                                    |                                                                |         |
| S           | olution Explore                                                                                                    | er 🔻 🗝 🕽                                                                                                    | × S                                                                                                    |                                                                                                    |                                                                |         |
|             |                                                                                                    |                                                                                                    | 1 Iuti                                                                                                    |                                                                                                    |                                                                |         |
|             |                                                                                                    |                                                                                                    | on E                                                                                                    |                                                                                                    |                                                                |         |
| S           | Search Solution                                                                                                    | Explorer (Ctrl+;)                                                                                                    | • Spl                                                                                                    |                                                                                                    |                                                                |         |
|             | Solution 'Re                                                                                                    | evitToDatabase' (1 of 1 proje                                                                                                    | 1 Mail                                                                                                    |                                                                                                    |                                                                |         |
|             |                                                                                                    | Database                                                                                                    |                                                                                                    |                                                                                                    |                                                                |         |
|             | 🖌 🖌 Prop                                                                                                    | erties                                                                                                    | in the second second se | Properties                                                                                                    | •                                                              |         |
|             | A 🎾 Prop<br>c# As                                                                                                    | erties<br>ssemblyInfo.cs                                                                                                    | r Team                                                                                                    | Properties                                                                                                    | •                                                              |         |
|             | ✓ Prop<br>c* As ✓ As                                                                                                    | erties<br>ssemblyInfo.cs<br>rences                                                                                                    | r Team Exp                                                                                                    | Properties<br>Microsoft.Scripting.Metada                                                                                                    | • <b>ta</b> Reference                                          | e Prc 👻 |
|             | <ul> <li>✓ Property</li> <li>c# As</li> <li>▲ ■ Reference</li> <li>₩ And</li> </ul>                                                                                                    | erties<br>ssemblyInfo.cs<br>rences<br>nalyzers                                                                                                    | r Team Explor                                                                                                    | Properties<br>Microsoft.Scripting.Metada                                                                                                    | • <b>ta</b> Reference                                          | e Prc + |
|             | Prop<br>c# A:<br>Refer<br>A:<br>B:<br>B:<br>C:<br>B:<br>B:<br>B:<br>B:<br>B:<br>B:<br>B:<br>C:<br>B:<br>C:<br>B:<br>C:<br>B:<br>C:<br>B:<br>B:<br>C:<br>B:<br>C:<br>A:<br>B:<br>B:<br>B:<br>B:<br>B:<br>B:<br>B:<br>B:<br>B:<br>B:<br>B:<br>B:<br>B:<br>B:<br>B:<br>B:<br>B:<br>B:<br>B:<br>B:<br>B:<br>B:<br>B:<br>B:<br>B:<br>B:<br>B:<br>B:<br>B:<br>B:<br>B:<br>B:<br>B:<br>B:<br>B:<br>B:<br>B:<br>B:<br>B:                                                                                                    | erties<br>ssemblyInfo.cs<br>rences<br>nalyzers<br>ouncyCastle.Crypto                                                                                                    | r Team Explorer                                                                                                    | Properties<br>Microsoft.Scripting.Metada                                                                                                    | • <b>ta</b> Reference                                          | e Pri • |
|             | <ul> <li>Prop.</li> <li>r=Refer</li> <li>r=B</li> <li>r=G</li> </ul>                                                                                                    | erties<br>ssemblyInfo.cs<br>rences<br>nalyzers<br>ouncyCastle.Crypto<br>oogle.Protobuf                                                                                                    | rr Team Explorer                                                                                                    | Properties<br>Microsoft.Scripting.Metada<br>B<br>Misc<br>(Name) Micro                                                                                                    | •<br>•ta Reference<br>osoft.Scriptin                           | e Pro   |
|             | <ul> <li>✓ Prop<br/>c* A:</li> <li>✓ Prop<br/>c* A:</li> <li>✓ Prop<br/>c* A:</li> <li>✓ A:</li> <li>✓ A:</li></ul>                                                                                                    | erties<br>ssemblyInfo.cs<br>rences<br>nalyzers<br>ouncyCastle.Crypto<br>oogle.Protobuf<br>4os.Compression.LZ4                                                                                                    | r Team Explorer                                                                                                    | Properties<br>Microsoft.Scripting.Metada<br>Misc<br>(Name) Micro<br>Aliases globa                                                                                                    | •<br>•ta Reference<br>osoft.Scriptin                           | e Pro • |
|             | <ul> <li>✓ Prop<br/>c* A:</li> <li>✓ Prop<br/>c* A:</li> <li>✓ Prop<br/>c* A:</li> <li>✓ A:</li> <li>✓ A:</li></ul>                                                                                                    | erties<br>ssemblyInfo.cs<br>rences<br>nalyzers<br>ouncyCastle.Crypto<br>oogle.Protobuf<br>4os.Compression.LZ4<br>4os.Compression.LZ4.Stream<br>4os.Hash xxHash                                                                                                    | r Team Explorer                                                                                                    | Properties<br>Microsoft.Scripting.Metada<br>Misc<br>(Name) Micro<br>Aliases globa<br>Copy Local True                                                                                                    | ta Reference<br>osoft.Scriptin                                 | e Pri • |
|             | <ul> <li>✓ Prop<br/>c* A:</li> <li>✓ Prop<br/>c* A:</li> <li>✓ Refer</li> <li>✓ A:</li> <li>✓ A:</li>     &lt;</ul>                                                                                                    | erties<br>ssemblyInfo.cs<br>rences<br>nalyzers<br>ouncyCastle.Crypto<br>oogle.Protobuf<br>4os.Compression.LZ4<br>4os.Compression.LZ4.Stream<br>4os.Hash.xxHash<br>licrosoft.CSharp                                                                                                    | r Team Explorer                                                                                                    | Properties<br>Microsoft.Scripting.Metada<br>Misc<br>(Name) Micro<br>Aliases globa<br>Copy Local True<br>Culture                                                                                                    | ta Reference<br>osoft.Scriptin                                 | e Pri • |
|             | <ul> <li>Prop<br/>c" A:</li> <li>Refer</li> <li>A == Bc</li> <li>Bc</li> <li>G</li> <li>G</li> <li>K</li> <li>K</li> <li>K</li> <li>M</li> <li>M</li> <li>M</li> </ul>                                                                                                    | erties<br>ssemblyInfo.cs<br>rences<br>nalyzers<br>ouncyCastle.Crypto<br>oogle.Protobuf<br>4os.Compression.LZ4<br>4os.Compression.LZ4.Stream<br>4os.Hash.xxHash<br>licrosoft.CSharp<br>licrosoft.Dynamic                                                                                                    | rr Team Explorer                                                                                                    | Properties<br>Microsoft.Scripting.Metada<br>Misc<br>(Name) Micro<br>Aliases globa<br>Copy Local True<br>Culture<br>Description                                                                                                    | ta Reference<br>osoft.Scriptin                                 | e Pri • |
|             | <ul> <li>Prop<br/>c" A:</li> <li>Refer</li> <li>A == Bc</li> <li>Bc</li> <li>Bc</li> <li>C = K-</li> <li>K-</li> <li>K-</li> <li>M</li> <li>M</li> <li>M</li> <li>M</li> </ul>                                                                                                    | erties<br>ssemblyInfo.cs<br>rences<br>nalyzers<br>ouncyCastle.Crypto<br>oogle.Protobuf<br>4os.Compression.LZ4<br>4os.Compression.LZ4.Stream<br>4os.Hash.xxHash<br>licrosoft.CSharp<br>licrosoft.Dynamic<br>licrosoft.Scripting                                                                             | rr Team Explorer                                                                                                    | Properties<br>Microsoft.Scripting.Metada<br>Descripting<br>Copy Local<br>Copy Local<br>C | ta Reference<br>osoft.Scriptin                                 | e Pri - |
|             | <ul> <li>Prop<br/>c" A:</li> <li>Refer</li> <li>A == Bc</li> <li>Bc</li> <li>Bc</li> <li>C</li> <li>K-</li> <li>K-</li> <li>K-</li> <li>M</li> <li>M</li> <li>M</li> <li>M</li> <li>M</li> <li>M</li> <li>M</li> <li>M</li> <li>M</li> <li>M</li> <li>M</li> </ul>                                                                                                    | erties<br>ssemblyInfo.cs<br>rences<br>nalyzers<br>ouncyCastle.Crypto<br>oogle.Protobuf<br>4os.Compression.LZ4<br>4os.Compression.LZ4.Stream<br>4os.Hash.xxHash<br>ticrosoft.CSharp<br>licrosoft.Dynamic<br>licrosoft.Scripting<br>licrosoft.Scripting.Metadata                                             | r Team Explorer                                                                                                    | Properties<br>Microsoft.Scripting.Metada<br>■   Misc<br>(Name) Micro<br>Aliases globa<br>Copy Local True<br>Culture<br>Description<br>Embed Interop Type False<br>File Type Asser                                                                                                    | ta Reference<br>osoft.Scriptin<br>al                           | e Pri - |
|             | <ul> <li>Prop<br/>c" A:</li> <li>Refer</li> <li>A "" Refer</li> <li>A "" Refer</li> <li>A " " Refer</li> <li>A " " " Refer</li> <li>A " " Refer</li> <li>A " " Refer<td>erties<br/>ssemblyInfo.cs<br/>rences<br/>nalyzers<br/>ouncyCastle.Crypto<br/>oogle.Protobuf<br/>4os.Compression.LZ4<br/>4os.Compression.LZ4.Stream<br/>4os.Hash.xxHash<br/>ticrosoft.CSharp<br/>ticrosoft.Dynamic<br/>licrosoft.Scripting<br/>licrosoft.Scripting.Metadata<br/>lySql.Data</td><td>rr Team Explorer</td><td>Properties<br/>Microsoft.Scripting.Metada<br/>Misc<br/>(Name)<br/>Micro<br/>Aliases<br/>Globa<br/>Copy Local<br/>True<br/>Culture<br/>Description<br/>Embed Interop Type<br/>False<br/>File Type<br/>Asser<br/>Copy Local</td><td>ta Reference<br/>osoft.Scriptin<br/>al</td><td>e Pri -</td></li></ul> | erties<br>ssemblyInfo.cs<br>rences<br>nalyzers<br>ouncyCastle.Crypto<br>oogle.Protobuf<br>4os.Compression.LZ4<br>4os.Compression.LZ4.Stream<br>4os.Hash.xxHash<br>ticrosoft.CSharp<br>ticrosoft.Dynamic<br>licrosoft.Scripting<br>licrosoft.Scripting.Metadata<br>lySql.Data                               | rr Team Explorer                                                                                                    | Properties<br>Microsoft.Scripting.Metada<br>Misc<br>(Name)<br>Micro<br>Aliases<br>Globa<br>Copy Local<br>True<br>Culture<br>Description<br>Embed Interop Type<br>False<br>File Type<br>Asser<br>Copy Local                                                                                                    | ta Reference<br>osoft.Scriptin<br>al                           | e Pri - |
|             | <ul> <li>Prop<br/><ul> <li>Prop<br/><li>Prop</li></li></ul></li></ul>                                                                                                    | erties<br>ssemblyInfo.cs<br>rences<br>nalyzers<br>ouncyCastle.Crypto<br>oogle.Protobuf<br>4os.Compression.LZ4<br>4os.Compression.LZ4.Stream<br>4os.Hash.xxHash<br>ticrosoft.CSharp<br>ticrosoft.Dynamic<br>ticrosoft.Scripting<br>ticrosoft.Scripting.Metadata<br>tySql.Data<br>enci SshNet<br>enci SshNet | rr Team Explorer                                                                                                    | Properties<br>Microsoft.Scripting.Metada<br>Misc<br>(Name)<br>Micro<br>Aliases<br>Gopy Local<br>Couture<br>Description<br>Embed Interop Type False<br>File Type<br>Asser<br>Copy Local<br>Indicates whether the reference                                                                                                    | ta Reference<br>osoft.Scriptin<br>al<br>mbly<br>ence will be c | e Prr • |

1:9

### **393 4 RUNNING THE PROJECT**

<sup>394</sup> At present, this project can run only on windows.

### 396 4.1 Data conversion

- (1) Project configuration
- Solution configuration: Debug
- Solution platform: x64
- <sup>400</sup> Target framework: .NET Framework 4.7.2.

| Sen   | RevitToDatabase 😕 🗙 | NuGet: RevitToDatabase RevitFile | e.cs l | ProcessRevitFiles.cs | Program.cs           |  |
|-------|---------------------|----------------------------------|--------|----------------------|----------------------|--|
| /er E | Application         | Configuration: N/A               | $\sim$ | Platform: N/A        | $\sim$               |  |
| old,  | Build               | 2                                |        |                      |                      |  |
| rer   | Build Events        | Assembly name:                   |        | Default namespace:   |                      |  |
|       | Debug               | RevitToDatabase                  |        | RevitToDatabase      |                      |  |
|       | Resources           | Target framework:                |        | Output type:         |                      |  |
|       | Services            | .NET Framework 4.7.2             | $\sim$ | Console Application  | ~                    |  |
|       | Settings            | Auto-generate binding redirects  |        |                      |                      |  |
|       | Reference Paths     | Startup object:                  |        |                      |                      |  |
|       | Signing             | (Not set)                        | $\sim$ |                      | Assembly Information |  |
|       | Security            | . ,                              |        |                      | Assembly information |  |

Fig. 10. Project configuration of this project.

- (2) Running the project
  - Click the start button to compile and run.

### 4.2 Room finding

- (1) Project configuration
  - Please set the tolerance in window\_finder.py at line 13 first, the default value is 10(meters).
- (2) Running the project
  - python window\_finder.py latitude longitude height For example:
  - python window\_finder.py 30.5723038 114.2792084 8

### 4.3 Other requirements

- (1) Database configuration
- Please fill in your own database username and password in the code, both in file config.cs and in window\_finder.py. The default ip address and port number is 127.0.0.1 and 3306, you can also choose to modify them.
- 434 (2) Adding Revit files
- Please put the Revit file under the folder named rvtFiles. Then, please make sure that there is
  a file named converted\_files.txt in the folder rvtFiles and it should be empty if you have never
  run FireRevit. File names of all converted files will be stored in converted\_files.txt. Once a
  Revit file's name is recorded in there, this Revit file will not be converted by FireRevit again.
  - (3) Drone requirements
- <sup>440</sup> Drone will have to get the height of the burning window with respect to the first (ground)
- 441

439

1:10

397

398

399

416 417

418

419 420

421 422

423

424

425

426

427 428

429

430

431

432

FireRevit: Using Revit Files to Identify the Room Locations of Fires and Escape Routes. 1:11

floor, yielding DroneFireHeight. To convert this to a Revit height which is with respect to the base point, we simply add (FirstFloorHeight - basepoint) to DroneFireHeight. That is,

$$RevitHeight = DroneFireHeight + (FirstFloorHeight - basepoint).$$
(1)

(4) Revit file requirements

Please make sure all the file names are the building names. Then, make sure your Revit file version number is strictly greater than 2013. If not, open the Revit file in Revit to update it. Based on (1) mentioned above, FireRevit needs to know the height of the first floor, and this value is determined by the elevation of Revit level.

So it is necessary to check that the name of the level complies the naming rules, that is, the first floor level has digit "1" in its name. For instance, "LEVEL 01", "L1", "F1", "F01" comply with the naming rules. FireRevit will find out which level's name has number "1" and use its height as the height of the ground floor.

### 5 CHECKING FOR DATA ERRORS

Sometimes, though rarely, there is a problem in that the base point in the Revit file is not at (0,0). To see whether this is a problem, please follow these steps:

(1) Please open the Revit file in Revit to view the floor plan, click the lamp bulb to show the hidden base point.

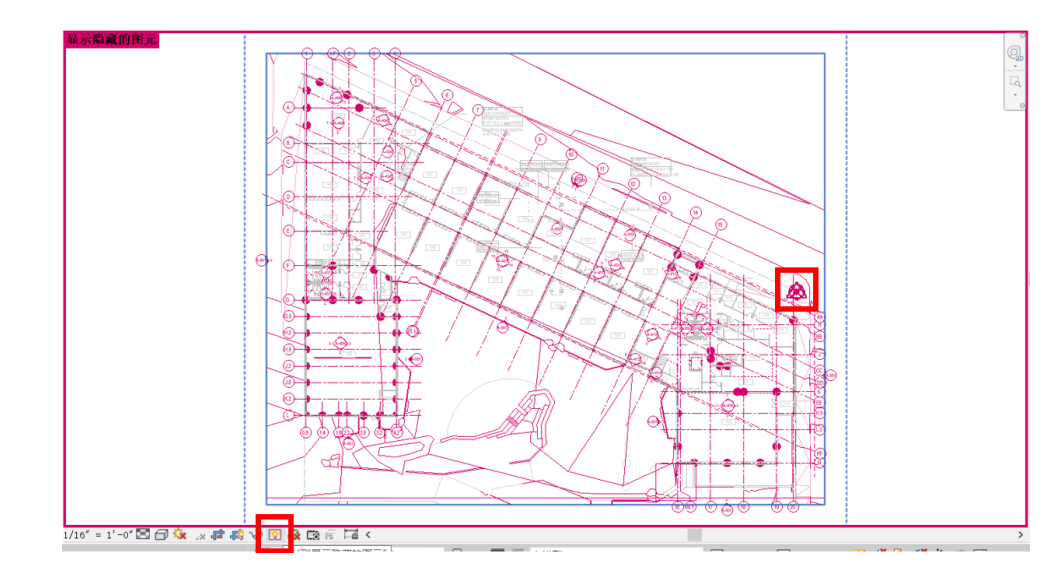

Fig. 11. Revit interface. Red box on the left shows the position of lamp bulb and red box on the right shows the position of base point.

(2) FireRevit produced a file called *filename*.jpg in the folder named images. Now, open it and compare the base points of the two pictures to see if they are the same.

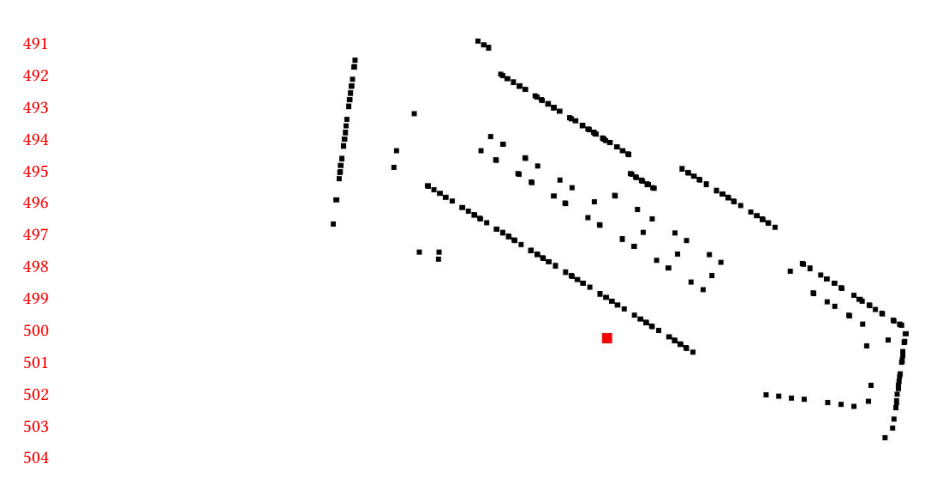

Fig. 12. Sample picture generated after running. Red square shows the position of base point.

Apparently, these two base points are not the same. So there must be something wrong with the Revit file. As of this writing, we can not process the data from this building, so we should simply delete this building model from the database.

- (3) Please open the file converted\_files.txt in the folder named revitFiles, check that whether all the names of the Revit files you want to convert are in this txt file. Note that there is one file name per line.
- (4) After following the instructions mentioned above, the correct data should be stored in the database already. It might be good to check.

### 6 EXAMPLE

An example to show how FireRevit works.

### 6.1 First step: Preparing the Revit file

- (1) The file name should be the building name. In this example, the building name is canteen.
- (2) Put the file into the folder named rvtFiles and make sure converted\_files.txt is empty.
- (3) You can choose to open this file in Revit, these two pictures shows the design of example file.

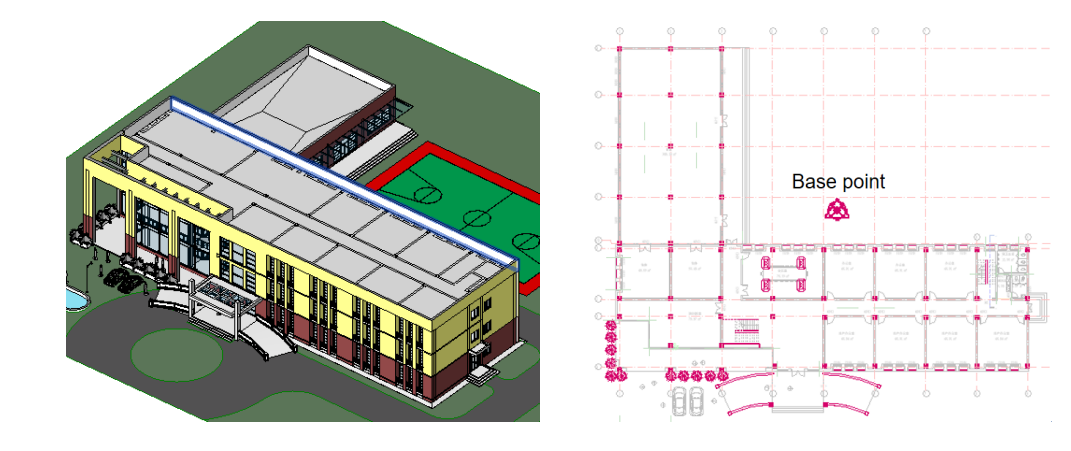

Fig. 13. 3D view and plan view of this building.

540 6.2 Second step: Running FireRevit

- 541 (1) Follow the steps mentioned in section 3 and 4 to install and configure.
- 542 (2) Compile and run.
- 543 (3) The result will be stored in the database: 544

| 5 | 45 |  |
|---|----|--|
|   |    |  |

| 545   |                   |                  |                            |                    |                  |                     |
|-------|-------------------|------------------|----------------------------|--------------------|------------------|---------------------|
| 546   | Result Grid       | 🔢 🚷 Filter Rows: | Edit: 🖌                    | Export/Import:     | Wrap Cell (      | Content: TA         |
| 547   | idwindow          | building_name    | room_name                  | latitude           | longitude        | height              |
| E 4 9 | 690               | canteen          | 食堂 110   F1                | 30.5725491713391   | 114.279052070241 | 0.900               |
| J40   | 691               | canteen          | 頁至 110   F1                | 30.5726758306864   | 114.279052070241 | 0.900               |
| 549   | 692               | canteen          | 長呈 110   F1<br>合営 110   F1 | 30.5726906525249   | 114.278920645228 | 0.100               |
| 550   | 694               | canteen          | 長呈 110   F1<br>合営 110   F1 | 30.5726736306664   | 114.278920645228 | 0.100               |
| 551   | 695               | canteen          | 密料索 210   F2               | 30,5723038474545   | 114.27920053858  | 3.7                 |
| 221   | 696               | canteen          | 资料室 210   F2               | 30.5723038474545   | 114.279216032513 | 3.7                 |
| 552   | 697               | canteen          | 资料室 210   F2               | 30.5723038474545   | 114.279231526447 | 3.7                 |
| 553   | 698               | canteen          | 办公室 209   F2               | 30.5723038474545   | 114.279297147812 | 3.7                 |
| EE 4  | 699               | canteen          | 办公室 209   F2               | 30.5723038474545   | 114.279281653879 | 3.7                 |
| 554   | 700               | canteen          | 办公室 209   F2               | 30.5723038474545   | 114.279266159945 | 3.7                 |
| 555   | 701               | canteen          | 办公室 207   F2               | 30.5723038474545   | 114.279331781311 | 3.7                 |
| 556   | 702               | canteen          | 办公室 207   F2               | 30.5723038474545   | 114.279347275244 | 3.7                 |
|       | 703               | canteen          | 办公室 207 [F2                | 30.5723038474545   | 114.279362769178 | 3.7                 |
| 557   | /04               | canteen          | 小公室 206   F2               | 30.5723036474545   | 114.279428390543 | 5.7                 |
| 558   |                   |                  |                            |                    |                  |                     |
| 559   |                   |                  | Fig. 14. Database t        | able and data.     |                  |                     |
| 560   |                   |                  |                            |                    |                  |                     |
| 561   |                   |                  |                            |                    |                  |                     |
| 562   | (4) Open the fold | ler whose nan    | ne is images and c         | heck the points    | in the picture   | e canteen.jpg.      |
| 502   |                   |                  |                            |                    |                  |                     |
| 563   |                   |                  |                            |                    |                  |                     |
| 564   |                   |                  |                            |                    |                  |                     |
| 565   |                   | -                | •                          |                    |                  |                     |
| 566   |                   |                  |                            |                    |                  |                     |
| 567   |                   | •                |                            |                    |                  |                     |
| 568   |                   |                  |                            |                    |                  |                     |
| 569   |                   |                  |                            |                    |                  |                     |
| 570   |                   |                  |                            |                    |                  |                     |
| 571   |                   |                  |                            |                    |                  |                     |
| 571   |                   |                  |                            |                    |                  |                     |
| 570   |                   |                  |                            |                    | ••               |                     |
| 5/3   |                   | -                |                            |                    |                  |                     |
| 574   |                   |                  |                            |                    | -                |                     |
| 575   |                   |                  |                            |                    |                  |                     |
| 576   |                   |                  |                            |                    |                  |                     |
| 577   |                   |                  | •                          |                    |                  |                     |
| 578   |                   |                  |                            |                    |                  |                     |
| 579   |                   | Fig 15           | 3D view and plan           | view of this build | inσ              |                     |
| 580   |                   | 1.6.15           | . ez new una plan          | or this build      |                  |                     |
| 581   |                   |                  |                            |                    |                  |                     |
| 582   | Note that it is   | important to     | check the position         | n relationshin be  | tween the w      | indow points and    |
| 502   | the base nain     | t If we have a   | o has noint or of          | in incorrect base  | noint them al    | ll the date will L  |
| 583   | the base point    |                  | to base point or an        |                    | point, then a    | 11 the data will De |
| 584   | incorrect. Plea   | ase just delete  | e all the wrong dat        | a FireRevit just   | stored into da   | atabase.            |
| 585   | These points a    | are consistent   | with the window            | s in the model w   | ve just openeo   | t in Revit, see the |

see the 586 picture Plan view in subsection 5.1. So we have all the data we want and they are in the database now. 587

#### After storing the data in the database, we can use the room finding module to find the corresponding room using the given coordinates. (1) Adjust the variable tolerance in line 13 of window\_finder.py to an appropriate value. # tolerance unit: meter tolerance = 10degree tolerance = tolerance / 40000000 \* 360 Fig. 16. Tolerance. Default value is 10. The tolerance is a kind of filter to help FireRevit faster. Regardless of the tolerance is, we will get one final result room. (2) Follow the steps mentioned in section 3 and 4 to install and configure (3) Run window\_finder.py and the coordinates given by the drone is entered as a command line parameter into FireRevit. Now, we assume a fire broke out at the room whose room id is 210, which is also the last room in subsection 5.2, item 3. The drone finds that this room is on fire by looking at its window. The coordinates it gives is 30.5723038, 114.2792084, 8 (here, some error is added deliberately to simulate the actual situation). The command in this example should be: python window\_finder.py 30.5723038 114.2792084 8 (4) The result will appear on the console: Building name: canteen Room name: 资料室 210 | F2 Window position: (30.5723038474545, 114.279216032513, 3.7) Fig. 17. Result of running. Building 'canteen', Room 'xxx 210' is the room we want, level name of this room is F2. This whole room name (room name | level name) can be used in the Escape route finding module, described in the next section.

Third step: Find the target window using given coordinates

6.3

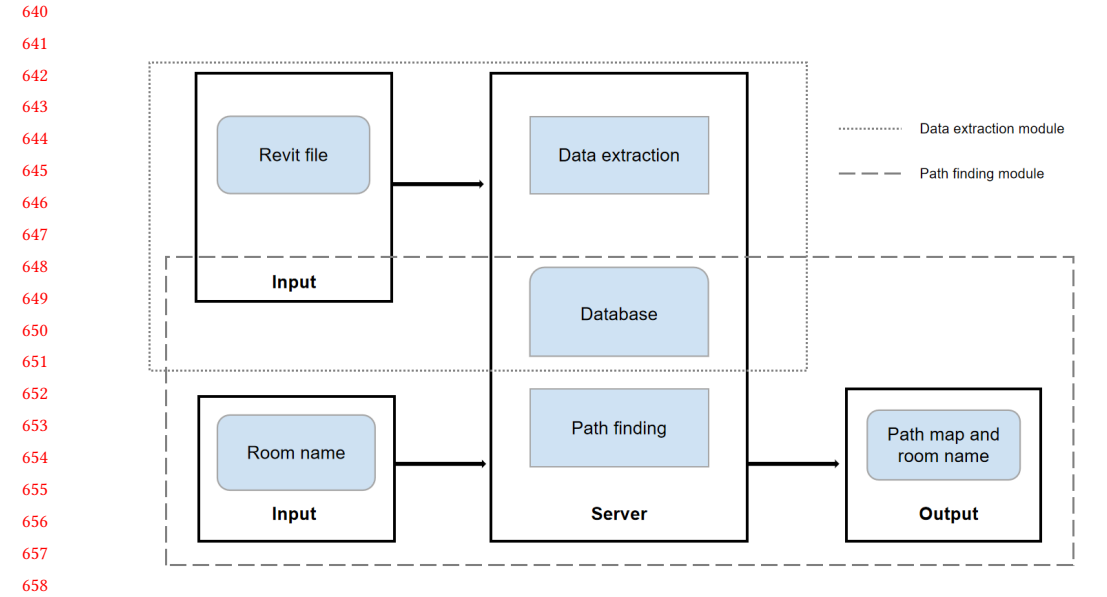

### 7 ESCAPE ROUTES FOR PEOPLE INSIDE THE BUILDING

# Fig. 18. Flow chart of this part. There are four major components and can be divided into two modules(Data extraction module and Path finding module).

### 7.2 Brief of Data extraction

This module contains two components and its function is to extract the data we need.

**Revit file:** All the Revit files should be provided in a folder. The file name of each file should be set to the building name.

**Data extraction:**This process is responsible for parsing the rooms in the building into nodes and the doors, empty spaces and stairs into edges. The net result is an undirected graph. To achieve this conversion to a graph, the process will first find the Revit process on the machine and get authorization from it. So Revit should be installed on the machine before running it. After conversion, the data of these element mentioned above will be stored in a MySQL database. The file names of all converted files will be saved to ensure that a file will not be stored multiple times when FireRevit is run multiple times.

### 7.3 Details about data extraction

This part will describe in detail how FireRevit obtains the graph model step by step. Note that this part helps you to understand FireRevit, but if you're just trying to use it, you can skip this section. In order to represent the building model as a graph, we want nodes to be rooms and edges to be connections between rooms. In addition, we need to obtain the information of walls and boundaries to visualize the escape path.

681 (1) Room(node) data

We represent each room (node) by its center point. The room's name and level is the unique identifier for the room and therefore the corresponding node. In addition, as we will give the shortest possible escape path, we need to know which rooms are exit rooms. Such exit rooms will be regarded as the end of each escape path. For each exit room, we need to save which

686

638

639

659

660 661 662

663

664

665

666

674

675

7.1

Architecture

687door of the room is the exit door. The reason is that if the exit room has many doors or the688area of the exit room is large, we can give a more accurate escape path. It is easy for us to get689the room location, name and level name by using the Revit API, room name and level will be690used as a unique identifier so that the room name stored in the database will be in the form691of roomname | levelname

<sup>693</sup> How do we know which rooms are exit rooms?

The approach is to find the rooms on the ground floor that have boundaries to the outside. If such rooms have doors to the outside, they are exit rooms.

The algorithm is divided into the following steps:

- (a) Find the boundaries of all the rooms on the ground floor. If two rooms r1 and r2 share a boundary (technically this means that a boundary line segment from r1 and a boundary line are close together and parallel), then that boundary cannot be a boundary to the outside. In addition, we will discard boundaries that are less than one meter in length, because such boundaries cannot include a door.
  - (b) Get the center point of all the doors on the ground floor, which are not directly on the outside boundary. If the distance between the center point of the door and the outside boundary is less than a certain value (about 0.6 meters or half the width of a door), then the door will be regarded as an exit door.
  - (c) Find all the rooms corresponding to exit doors, mark each such room as an exit room. If a room has several exit doors, associate just one with that room in order to be able to give an escapee a path to a specific door. A sample resulting database table might be as follows.

| id_node | building_name                     | room_name                | room_location                                | is_exit | exit_location                                |
|---------|-----------------------------------|--------------------------|----------------------------------------------|---------|----------------------------------------------|
| 3       | 1507_DREXEL PSLAMS_CENTRAL_190327 | WORK ROOM 147   LEVEL 01 | (-144.169516953, 152.545730714, 0.000000000) | false   | nul                                          |
| 4       | 1507_DREXEL PSLAMS_CENTRAL_190327 | MUSIC 152   LEVEL 01     | (-156.652042226, 104.441519421, 0.000000000) | false   | nul                                          |
| 5       | 1507_DREXEL PSLAMS_CENTRAL_190327 | VOCAL 153   LEVEL 01     | (-156.652042226, 82.800797931, 0.000000000)  | false   | nul                                          |
| 6       | 1507_DREXEL PSLAMS_CENTRAL_190327 | STOR 150   LEVEL 01      | (-139.115015877, 114.913389407, 0.000000000) | false   | nul                                          |
| 7       | 1507_DREXEL PSLAMS_CENTRAL_190327 | STOR 151   LEVEL 01      | (-139.164230551, 106.883735224, 0.000000000) | false   | nul                                          |
| 8       | 1507_DREXEL PSLAMS_CENTRAL_190327 | IT 155   LEVEL 01        | (-139.039230551, 84.329727249, 0.000000000)  | false   | nul                                          |
| 9       | 1507_DREXEL PSLAMS_CENTRAL_190327 | ELEC 156   LEVEL 01      | (-139.039230551, 78.010117838, 0.000000000)  | false   | nul                                          |
| 10      | 1507_DREXEL PSLAMS_CENTRAL_190327 | RESTROOM 160   LEVEL 01  | (-164.581739873, 63.439253514, 0.000000000)  | false   | nul                                          |
| 11      | 1507_DREXEL PSLAMS_CENTRAL_190327 | RESTROOM 159   LEVEL 01  | (-157.355203965, 46.746891689, 0.000000000)  | false   | nul                                          |
| 12      | 1507_DREXEL PSLAMS_CENTRAL_190327 | WC 158   LEVEL 01        | (-146.875607577, 53.132375345, 0.000000000)  | false   | nul                                          |
| 13      | 1507_DREXEL PSLAMS_CENTRAL_190327 | VESTIBULE 161   LEVEL 01 | (-118.296946490, 49.941352504, 0.000000000)  | true    | (-111.316856540, 53.504597005, 4.041666667)  |
| 14      | 1507_DREXEL PSLAMS_CENTRAL_190327 | STORAGE 166   LEVEL 01   | (-115.167619992, -27.795906235, 0.000000000) | false   | nul                                          |
| 15      | 1507_DREXEL PSLAMS_CENTRAL_190327 | GYM 165   LEVEL 01       | (-143.520439820, 4.541929349, 0.000000000)   | true    | (-124.181012855, -41.654347147, 3.958333333) |
| 16      | 1507_DREXEL PSLAMS_CENTRAL_190327 | CLASSROOM 142   LEVEL 01 | (-103.937412324, 91.479005087, 0.000000000)  | false   | nul                                          |

Fig. 19. Sample database table of room data.

### (2) Edge data

Each edge reflects the connection relationship between two rooms in the model.

There are three kinds of connections between rooms: door connection, boundary connection and stair connection. So we need to capture all three of these connections.

- Edge data will include two different rooms (the two rooms connected by this edge), the length of the edge (from room center to room center), the type of edge.
  - The algorithm is divided into the following steps:
  - (a) Find all the doors in the model, get the room that the door faces, the room where the door is located and the room with the door. Remove the duplicate rooms in the three rooms obtained, and the remaining two rooms are the rooms connected by the door.
- (b) Find all the stairs in the model and get the coordinates of the top and bottom of the stairs.
  Because a staircase may connect many floors, we start from the bottom coordinate, and increase the height of the coordinate by one meter until the added height is greater than the top coordinate, and get the room that this point belongs to. In this way, we can get the all the rooms connected by this staircase.

1:16

FireRevit: Using Revit Files to Identify the Room Locations of Fires and Escape Routes. 1:17

(c) In the Revit model, the boundaries between rooms are not always walls. Sometimes they
(c) In the Revit model, the boundaries between rooms are not always walls. Sometimes they
(c) In the Revit model, the boundaries between rooms are not always walls. Sometimes they
(c) In the Revit model, the boundaries between rooms are not always walls. Sometimes they
(c) In the Revit model, the boundaries between rooms are not always walls. Sometimes they
(c) In the Revit model, the boundaries between rooms are not always walls. Sometimes they
(c) In the Revit model, the boundaries and between rooms are not always walls. Sometimes they
(c) In the Revit model, the boundaries are not always walls. Sometimes they
(c) In the Revit model, the boundaries are not always walls. Sometimes they
(c) In the Revit model, the boundaries are not always walls. Sometimes they
(c) In the Revit model, the boundaries are not always walls. Sometimes they
(c) In the Revit model, the boundaries are not always walls. Sometimes they
(c) In the Revit model, the boundary and this boundary space may contain multiple
(c) In the Revit model.

So using this method, we can get all the edges and store the edge data into the database. A sample database table is as follows.

| id_edge | building_name                     | node1                    | node2                   | length           | edge_type | edge_location                              |
|---------|-----------------------------------|--------------------------|-------------------------|------------------|-----------|--------------------------------------------|
| 1       | 1507_DREXEL PSLAMS_CENTRAL_190327 | IT 255   LEVEL 02        | CORRIDOR 269   LEVEL 02 | 26.6174572912809 | door      | (-136.536757350768, 83.040541483947, 13)   |
| 2       | 1507_DREXEL PSLAMS_CENTRAL_190327 | STAIR C   LEVEL 02       | CORRIDOR 269   LEVEL 02 | 46.5036367329697 | door      | (-136.53675735076, 71.6290831506284, 13)   |
| 3       | 1507_DREXEL PSLAMS_CENTRAL_190327 | MUSIC 152   LEVEL 01     | LOBBY 162   LEVEL 01    | 38.3653939191584 | door      | (-144.537966934009, 96.9301248172805, -1.4 |
| 4       | 1507_DREXEL PSLAMS_CENTRAL_190327 | VOCAL 153   LEVEL 01     | LOBBY 162   LEVEL 01    | 52.9912890556613 | door      | (-144.537966934006, 92.0863748172805, -1.4 |
| 5       | 1507_DREXEL PSLAMS_CENTRAL_190327 | IT 155   LEVEL 01        | LOBBY 162   LEVEL 01    | 42.9064065327169 | door      | (-136.552778133922, 83.040541483947, -1.47 |
| 6       | 1507_DREXEL PSLAMS_CENTRAL_190327 | ELEC 156   LEVEL 01      | LOBBY 162   LEVEL 01    | 48.8725714648617 | door      | (-136.55277813392, 78.9676248172803, -1.47 |
| 7       | 1507_DREXEL PSLAMS_CENTRAL_190327 | JC 157   LEVEL 01        | LOBBY 162   LEVEL 01    | 61.4806986046378 | door      | (-148.136890604233, 65.3274621957223, -1.4 |
| 8       | 1507_DREXEL PSLAMS_CENTRAL_190327 | ELEC 256   LEVEL 02      | CORRIDOR 269   LEVEL 02 | 33.3505290678872 | door      | (-136.536757350765, 78.9676248172803, 13)  |
| 9       | 1507_DREXEL PSLAMS_CENTRAL_190327 | PREP 249   LEVEL 02      | SCIENCE 250   LEVEL 02  | 26.6959108000257 | door      | (-145.833169972319, 112.112305849032, 13)  |
| 10      | 1507_DREXEL PSLAMS_CENTRAL_190327 | PREP 249   LEVEL 02      | SCIENCE 248   LEVEL 02  | 23.149852840583  | door      | (-145.833169972318, 120.07725383767, 13)   |
| 11      | 1507_DREXEL PSLAMS_CENTRAL_190327 | BLDG STOR 216   LEVEL 02 | CORRIDOR 268   LEVEL 02 | 11.7934439650095 | door      | (146.241632010269, 12.9550128443357, 13)   |
| 12      | 1507_DREXEL PSLAMS_CENTRAL_190327 | JC 206   LEVEL 02        | CORRIDOR 268   LEVEL 02 | 13.9557410262563 | door      | (121.400275541145, 12.9550128443358, 13)   |
| 13      | 1507_DREXEL PSLAMS_CENTRAL_190327 | CNSLR 121   LEVEL 01     | CORRIDOR 105   LEVEL 01 | 28.3312066816086 | door      | (124.853841856957, 44.8158936971465, -1.4  |
| 14      | 1507_DREXEL PSLAMS_CENTRAL_190327 | DEAN 122   LEVEL 01      | CORRIDOR 105   LEVEL 01 | 24.7203091883265 | door      | (128.775883506012, 42.9723205447237, -1.4  |
| 15      | 1507_DREXEL PSLAMS_CENTRAL_190327 | PRINCIPAL 120   LEVEL 01 | CORRIDOR 105   LEVEL 01 | 28.0285566033232 | door      | (148.384855469641, 33.755035902306, -1.47  |
| 16      | 1507_DREXEL PSLAMS_CENTRAL_190327 | CONFERENCE 119   LEVE    | CORRIDOR 105   LEVEL 01 | 37.9387962323467 | door      | (152.305865295392, 31.9119477630249, -1.4  |
| 17      | 1507_DREXEL PSLAMS_CENTRAL_190327 | VESTIBULE 102   LEVEL 01 | LOBBY 101   LEVEL 01    | 12.377947328053  | door      | (96.4296162243405, 58.0449798653768, 0.16  |
|         |                                   |                          |                         |                  |           |                                            |

Fig. 20. Sample database table of edge data.

### (3) Wall data

In addition to getting the information of all the nodes and edges, we also need the data of all the walls, so that we can draw the buildings in the path map to better visualize the path. All the edges are obtained directly through the Revit API, and each edge is represented by its start and end point coordinates, and then data is stored in the database. A sample database table is as follows.

| id_wall | building_name                     | room_name                 | start_point                                  | end_point                                    |
|---------|-----------------------------------|---------------------------|----------------------------------------------|----------------------------------------------|
| 1       | 1507_DREXEL PSLAMS_CENTRAL_190327 | ART 149   LEVEL 01        | (-174.807524089, 143.838458151, 0.000000000) | (-174.807524089, 119.639499817, 0.000000000) |
| 2       | 1507_DREXEL PSLAMS_CENTRAL_190327 | ART 149   LEVEL 01        | (-174.807524089, 119.639499817, 0.000000000) | (-143.079171222, 119.639499817, 0.000000000) |
| 3       | 1507_DREXEL PSLAMS_CENTRAL_190327 | ART 149   LEVEL 01        | (-143.079171222, 119.639499817, 0.000000000) | (-135.401274089, 119.639499817, 0.000000000) |
| 4       | 1507_DREXEL PSLAMS_CENTRAL_190327 | ART 149   LEVEL 01        | (-135.401274089, 119.639499817, 0.000000000) | (-135.401274089, 143.838458151, 0.000000000) |
| 5       | 1507_DREXEL PSLAMS_CENTRAL_190327 | ART 149   LEVEL 01        | (-135.401274089, 143.838458151, 0.000000000) | (-155.390857420, 143.838458151, 0.000000000) |
| 6       | 1507_DREXEL PSLAMS_CENTRAL_190327 | ART 149   LEVEL 01        | (-155.390857420, 143.838458151, 0.000000000) | (-174.807524089, 143.838458151, 0.000000000  |
| 7       | 1507_DREXEL PSLAMS_CENTRAL_190327 | CONFERENCE 148   LEVEL 01 | (-174.807524089, 157.840544259, 0.000000000) | (-174.807524089, 144.348874817, 0.000000000  |
| в       | 1507_DREXEL PSLAMS_CENTRAL_190327 | CONFERENCE 148   LEVEL 01 | (-174.807524089, 144.348874817, 0.000000000) | (-155.646065753, 144.348874817, 0.000000000  |
| 9       | 1507_DREXEL PSLAMS_CENTRAL_190327 | CONFERENCE 148   LEVEL 01 | (-155.646065753, 144.348874817, 0.000000000) | (-155.646065753, 157.840544259, 0.000000000) |
| 10      | 1507_DREXEL PSLAMS_CENTRAL_190327 | CONFERENCE 148   LEVEL 01 | (-155.646065753, 157.840544259, 0.000000000) | (-174.807524089, 157.840544259, 0.000000000  |
| 11      | 1507_DREXEL PSLAMS_CENTRAL_190327 | WORK ROOM 147   LEVEL 01  | (-155.135649086, 144.348874817, 0.000000000) | (-135.401274089, 144.348874817, 0.000000000) |
| 12      | 1507_DREXEL PSLAMS_CENTRAL_190327 | WORK ROOM 147   LEVEL 01  | (-135.401274089, 144.348874817, 0.000000000) | (-135.401274089, 149.926074708, 0.000000000  |
| 13      | 1507_DREXEL PSLAMS_CENTRAL_190327 | WORK ROOM 147   LEVEL 01  | (-135.401274089, 149.926074708, 0.000000000) | (-135.401274089, 157.840544259, 0.000000000  |
| 14      | 1507_DREXEL PSLAMS_CENTRAL_190327 | WORK ROOM 147   LEVEL 01  | (-135.401274089, 157.840544259, 0.000000000) | (-155.135649086, 157.840544259, 0.000000000) |
| 15      | 1507_DREXEL PSLAMS_CENTRAL_190327 | WORK ROOM 147   LEVEL 01  | (-155.135649086, 157.840544259, 0.000000000) | (-155.135649086, 144.348874817, 0.000000000) |
|         |                                   |                           |                                              |                                              |

Fig. 21. Sample database table of wall data.

### 778 7.4 Overview Path Finding

This module contains two components whose purpose is to find the shortest route to the exit.

**Room name:** The name of the room in which the person is.

Path finding This process is responsible for finding the shortest route to the exit. The process will use Dijkstra algorithm to find all the route to the exits and output the shortest one. Besides that, some pictures showing the path will be given.

### 785 7.5 Details of Path finding

786 This part will describe in detail how FireRevit reads the data in the database to build a graph, and 787 finds the shortest escape path according to the entered room name and building name. Note that 788 this part helps you to understand FireRevit, but if you're just trying to use it, you can skip this 789 section. FireRevit takes room and building names as input and produces route as output. A simple 790 list of room names is difficult for users to understand how to escape, so FireRevit will print a two 791 dimensional escape path. If the user is on the first floor, it will print the path directly. If the user is 792 on the second floor or above, FireRevit will print the path by floor. For example, if the user is on 793 the second floor, FireRevit will print a path map to guide the user to the stairs leading to the first 794 floor, and then print a map showing the path from the stairs on the first floor to the exit. 795

### 7.6 Requirements on the Information in the Revit File

The Revit model is used to represent the building, not for precise calculation, so many models may be unsuitable for the escape problem. In order to ensure that the data obtained is as accurate as possible, the following requirements on the Revit file should be met:

- (1) Room names must be unique
- The fire escape module uses the room name as the unique identification of the room. If many rooms have the same name, the path will be in error.
- (2) All spaces on each floor of the building need corresponding rooms The mistake in many models is that there are many spaces in the building that do not belong to any room, they are just empty spaces. This will lead FireRevit to mistakenly think that these spaces are outside the building and mark the rooms around such spaces as exit rooms.
- (3) The file version should be greater than or equal to 2015, preferably 2019.
   Any older version of the Revit file may not be compatible with the new API. Opening a file in Revit 2019 to upgrade the version of the file is helpful.

### 7.7 Installation

Note that most of the installation steps in this section are the same as those in Section 3. We repeat them here, but without figures.

The IDE we used is Visual Studio(VS), So the installation shown here are based on VS. If you use
another IDE, you can just regard this description as a reference. RevitToDatabase requires python
version >=3.5, packages of pymysql, ironPython (v2.7.10) and MySql.Data (v8.0.21)

- (1) Clone code from github: https://github.com/LuhanSheng/Revit\_To\_Database
  Module data extraction is in folder *rescue*, which is a C sharp project.
  Module path finding is in folder *Room finding*, which is a python project.
  - (2) To use the function of converting the Revit file, please:
- (a) Install Revit 2019 and MySQL on the machine.
  - Here is some guidance for this process (both text and videos):
    - Install Revit 2019: https://www.youtube.com/watch?v=Wqd8N78i-eM
  - Install MySQL: https://www.youtube.com/watch?v=WuBcTJnIuzo
- (b) Install and import ironpython and mysql.data in the project. Here is some guidance forthis process:
  - 1. Open the C sharp project in VS, then find the solution explorer.
    - 2. Right click the project in Solution Explorer, then click Manage Nuget.
- 3. Search for package IronPython and MySql.Data and click the button to install them
- 833

1:18

796

797

798

799

800 801

802

803

804

805

806

807

812

813

819

823

825

826

827

830

FireRevit: Using Revit Files to Identify the Room Locations of Fires and Escape Routes. 1:19

| 834        | (c) Configure the reference:                                                                  |  |  |  |  |
|------------|-----------------------------------------------------------------------------------------------|--|--|--|--|
| 835        | 1. Right click the project in Solution Explorer, then click Add Reference                     |  |  |  |  |
| 836        | 2. Add the references of:                                                                     |  |  |  |  |
| 837        | • RevitAPI.dll                                                                                |  |  |  |  |
| 838        | • RevitAPIUI.dll                                                                              |  |  |  |  |
| 839        | RevitNET.dll                                                                                  |  |  |  |  |
| 840        | RevitAddInUtility.dll                                                                         |  |  |  |  |
| 841        | Find these assemblies in the installation directory of Revit                                  |  |  |  |  |
| 842        | 3 Click RevitAddInUtility and set the property of Copy Local to True                          |  |  |  |  |
| 843        | (3) To use the function of path finding please run the following command:                     |  |  |  |  |
| 844        | (5) To use the function of path midnig, please full the following command:                    |  |  |  |  |
| 945        | pip install pymysql                                                                           |  |  |  |  |
| 045        | pip install matplotlib                                                                        |  |  |  |  |
| 840<br>847 | 7.8 Running the project                                                                       |  |  |  |  |
| 848        | At present, this project can run only on Windows. We have not been able to run this on Linux. |  |  |  |  |
| 849        | (1) Data extraction                                                                           |  |  |  |  |
| 850        | (a) Project configuration                                                                     |  |  |  |  |
| 851        | Solution configuration: Debug                                                                 |  |  |  |  |
| 852        | Solution platform: x64                                                                        |  |  |  |  |
| 853        | Target framework: NET Framework 4.7.2                                                         |  |  |  |  |
| 854        |                                                                                               |  |  |  |  |
| 855        | File Edit View Project Build Debug Test Analyze Tools Extensions Window Help Search (Ctrl+Q)  |  |  |  |  |
| 856        | 8 • ∞   8 • ∞ ≅ 2 ≤ 19 • C • Debug • x64 • Start • Ø ≥ Start • Ø ≥                            |  |  |  |  |
| 857        | 🖉 RevitToDatabase 4 X NuGet: RevitToDatabase RevitFile.cs ProcessRevitFiles.cs Program.cs     |  |  |  |  |
| 858        | Application Configuration: N/A VIA                                                            |  |  |  |  |
| 859        | Build Events Assembly name: Default namesnare:                                                |  |  |  |  |
| 860        | Debug RevitToDatabase RevitToDatabase                                                         |  |  |  |  |
| 861        | Resources Target framework: Output type:                                                      |  |  |  |  |
| 862        | Services INET Framework 4.7.2 Console Application                                             |  |  |  |  |
| 863        | Reference Paths Startup object:                                                               |  |  |  |  |
| 864        | Signing (Not set)  Assembly Information                                                       |  |  |  |  |
| 865        | Security<br>Publish Percenteer                                                                |  |  |  |  |
| 866        | Code Analysis Specify how application resources will be managed:                              |  |  |  |  |
| 867        |                                                                                               |  |  |  |  |
| 868        | Fig. 22. Project configuration in Visual Studio.                                              |  |  |  |  |
| 860        |                                                                                               |  |  |  |  |
| 870        | (b) Dunning the project                                                                       |  |  |  |  |
| 070        | (b) Running the project                                                                       |  |  |  |  |
| 071        | (a) Description to compile and run                                                            |  |  |  |  |
| 072        | (2) Room finding                                                                              |  |  |  |  |
| 8/3        | (a) Project configuration                                                                     |  |  |  |  |
| 874        | Please set the database configuration, room name and building name in line 7 through line     |  |  |  |  |
| 875        | 15 in the file rescue.py.                                                                     |  |  |  |  |
| 876        | (b) Running the project                                                                       |  |  |  |  |
| 877        | python rescue.py                                                                              |  |  |  |  |
| 878        | (3) Other requirements                                                                        |  |  |  |  |
| 879        | (a) Database configuration                                                                    |  |  |  |  |
| 880        | Please fill in your own database username and password in the code, both in file config.cs    |  |  |  |  |
| 881        | and in rescue.py.                                                                             |  |  |  |  |
| 882        |                                                                                               |  |  |  |  |

- (b) Adding Revit files
- Please put the Revit file under the folder: rvtFiles. Then, please make sure that there is a file named converted\_files.txt in the folder rvtFiles and it should be empty if you have never run FireRevit. File names of all converted files will be stored in converted\_files.txt. Once a Revit file's name is recorded in there, this Revit file will not be converted by FireRevit again.
  - (c) Revit file requirements
- Please make sure all the file names are the building names and make sure your Revit file
  version number is strictly greater than 2015. If not, open the Revit file in Revit to update it.
  Based on item 3 mentioned above, FireRevit needs to know the height of the first floor, and
  this value is determined by the elevation of Revit level.
- So it is necessary to check that the name of the level complies the naming rules, that is, the first floor level has digit "1" in its name. For instance, "LEVEL 01", "L1", "F1", "F01" comply with the naming rules. FireRevit will find out which level's name has number "1" and use its height as the height of the ground floor.

### 7.9 Example

898

899 900

901

902

903

904

905

906

907

908

909

910

911 912 913

914 915 916

930 931 Here is an example to show how the escape module of FireRevit works.

- (1) First step: Preparing the Revit file
- 1. The file name should be the building name. Building name of this file is 1507\_DREXEL PSLAMS\_CENTRAL\_190327.
- 2. Put the file into the folder named rvtFiles and make sure converted\_files.txt is empty.
- (2) Second step: Running FireRevit(data extraction)
- 1. Follow the steps mentioned to install and configure.
- 2. Compile and run.
  - 3. The result will be stored in the database, Four tables will be created, including node, edge,
  - wall and fire. The table named fire is used to store the fire room.
  - (3) Third step: Find route to the exit

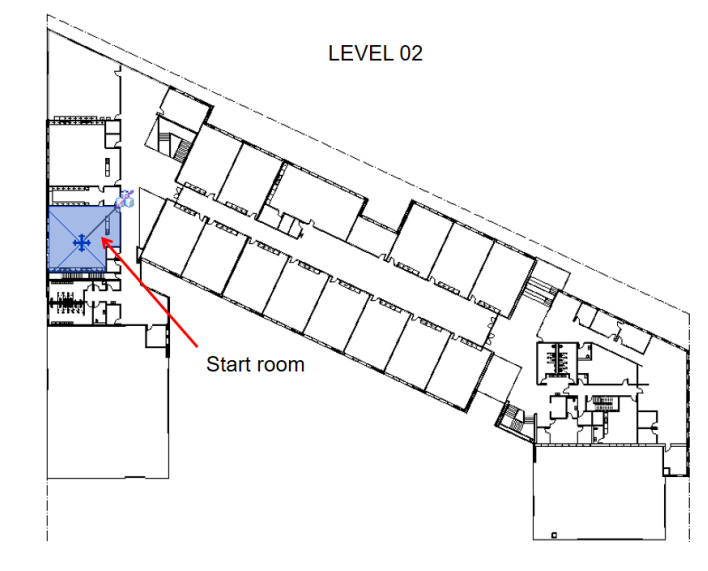

Fig. 23. Position of start room in the floor plan.

1:20

FireRevit: Using Revit Files to Identify the Room Locations of Fires and Escape Routes. 1:21

We set a starting room as the picture shown above which is on the first floor and its name is
SCIENCE 250 and its level name is LEVEL 02. (Note: Usually, the room name and level name
are given by room finding module). So the room name and building name should be set to
SCIENCE 250 | LEVEL 02 and 1507\_DREXEL PSLAMS\_CENTRAL\_190327.
After running FireRevit, the result will appear on the console:

```
step 1:
SCIENCE 250 --> CORRIDOR 269 --> SMALL GROUP 244 --> STAIR
step 2:
SPECIAL ED 154 --> SMALL GROUP 163 --> LOBBY 162 --> VESTIBULE 161 --> EXIT
Process finished with exit code 0
```

Fig. 24. Position of start room in the floor plan.

FireRevit gives the route to the exit in the form of a series of room names. We can know from the text that we start from room SCIENCE 250 and go to the stair, then go down stair and follow the path to get to the exit.

Alternatively, we may check the map in the folder named picture given by FireRevit:

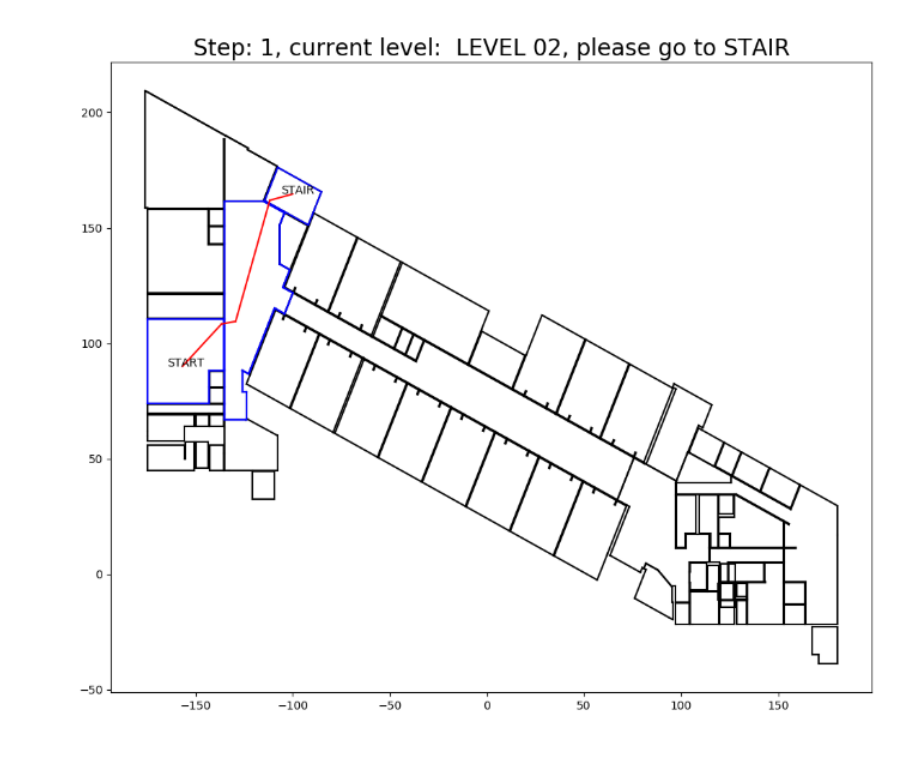

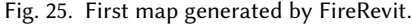

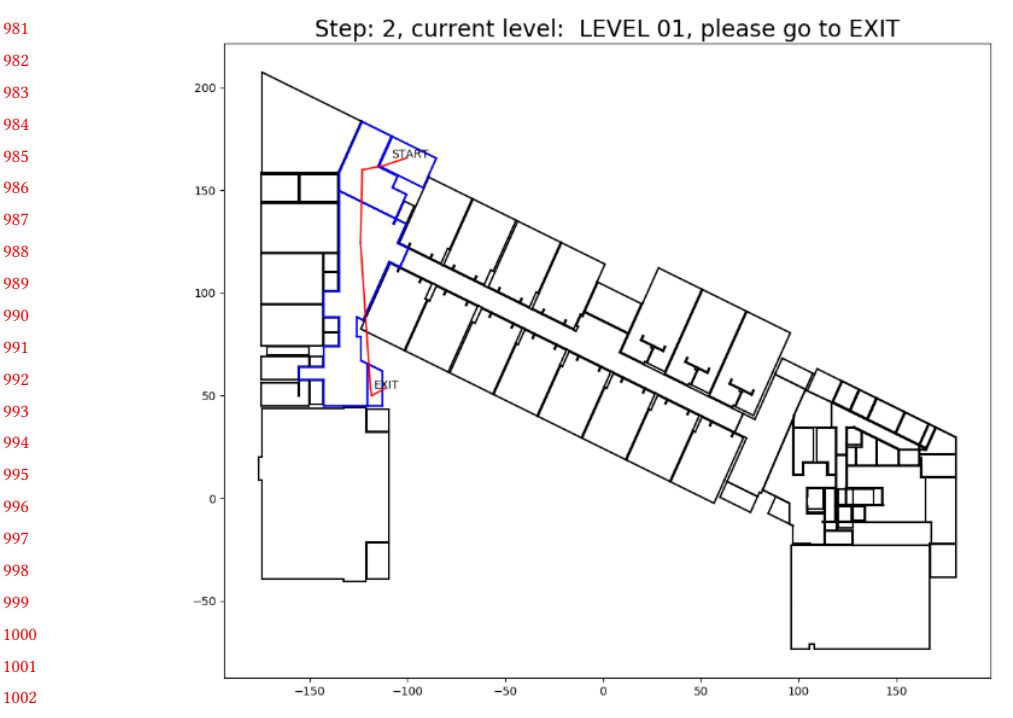

Fig. 26. Second map generated by FireRevit.

The rooms passing by are marked in blue and the route is given in red. We should start from the start point and reach the end of the red line.

The first picture tells us that we start from the start room and go to the stair room to be able to descend the stairs. The second picture tells us that after following step 1, we are now at the ground floor(LEVEL 01), which means that we have gone downstairs. Then we should follow the red line to get to the exit room, which has already been marked on the map. After doing these two steps, we have reached our destination.

### (4) Set a fire room

Now, we add a fire room, that is, store a fire room into the database table named fire. (The tool we use here to modify the database is Workbench. One can also use the command line interface to MySQL.) The building name is *1507\_DREXEL PSLAMS\_CENTRAL\_190327* and the fire room name given by room finding module is *LOBBY 162 | LEVEL 01*. So the database table of fire should be:

| Result Grid   🎚 🚸 Filter Rows: |         |                                   |                      |  |  |
|--------------------------------|---------|-----------------------------------|----------------------|--|--|
|                                | id_fire | building_name                     | room_name            |  |  |
|                                | 1       | 1507_DREXEL PSLAMS_CENTRAL_190327 | LOBBY 162   LEVEL 01 |  |  |
| <b>b</b> #                     | NULL    |                                   | NULL                 |  |  |
|                                |         |                                   |                      |  |  |

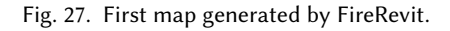

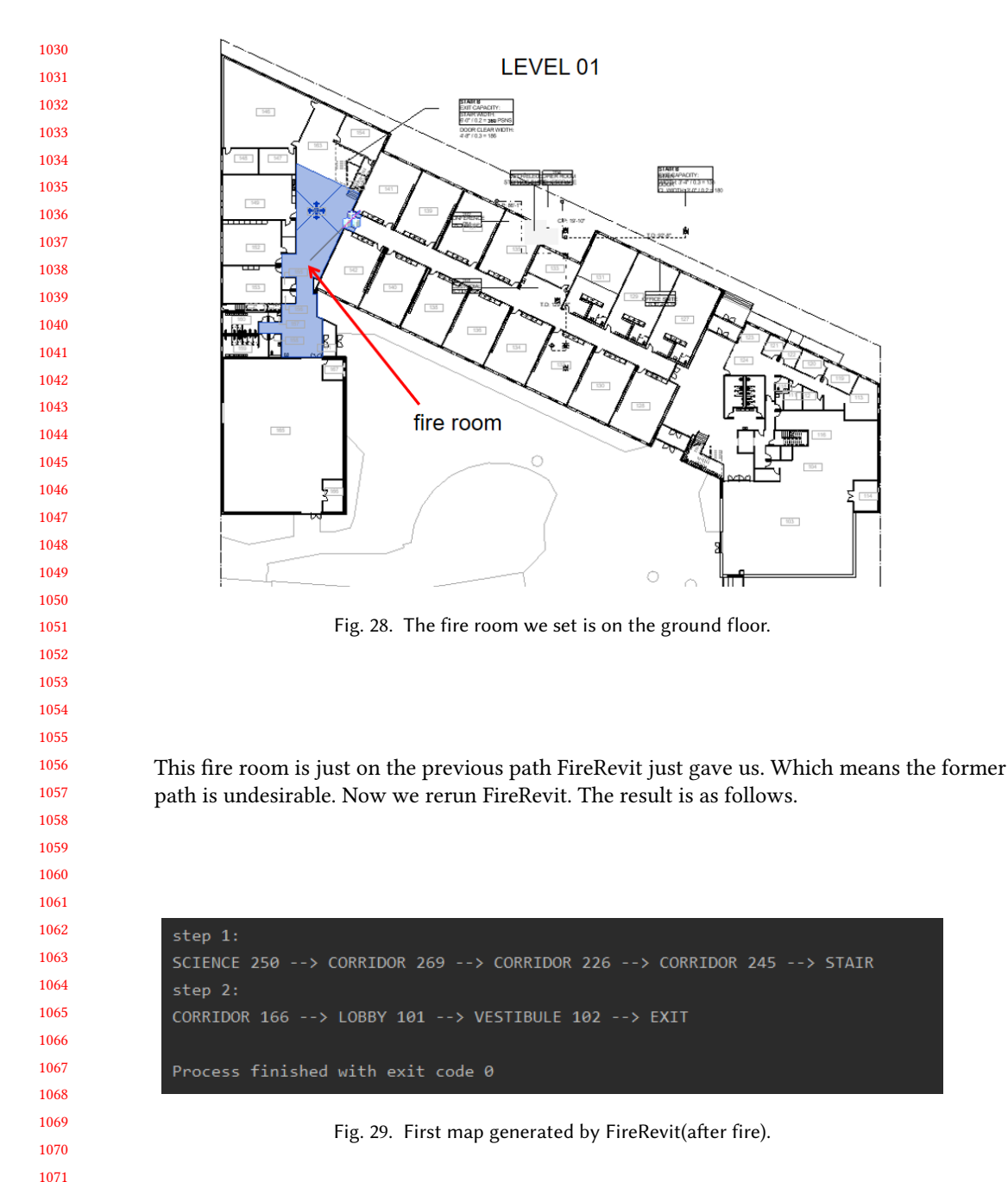

FireRevit gives us a new route that is different from the previous one. It tells us that we also start from room SCIENCE 250 and go to the stair then go down stair and reach the exit, but the room this path passed by is different. Also, we check the map generated this time.

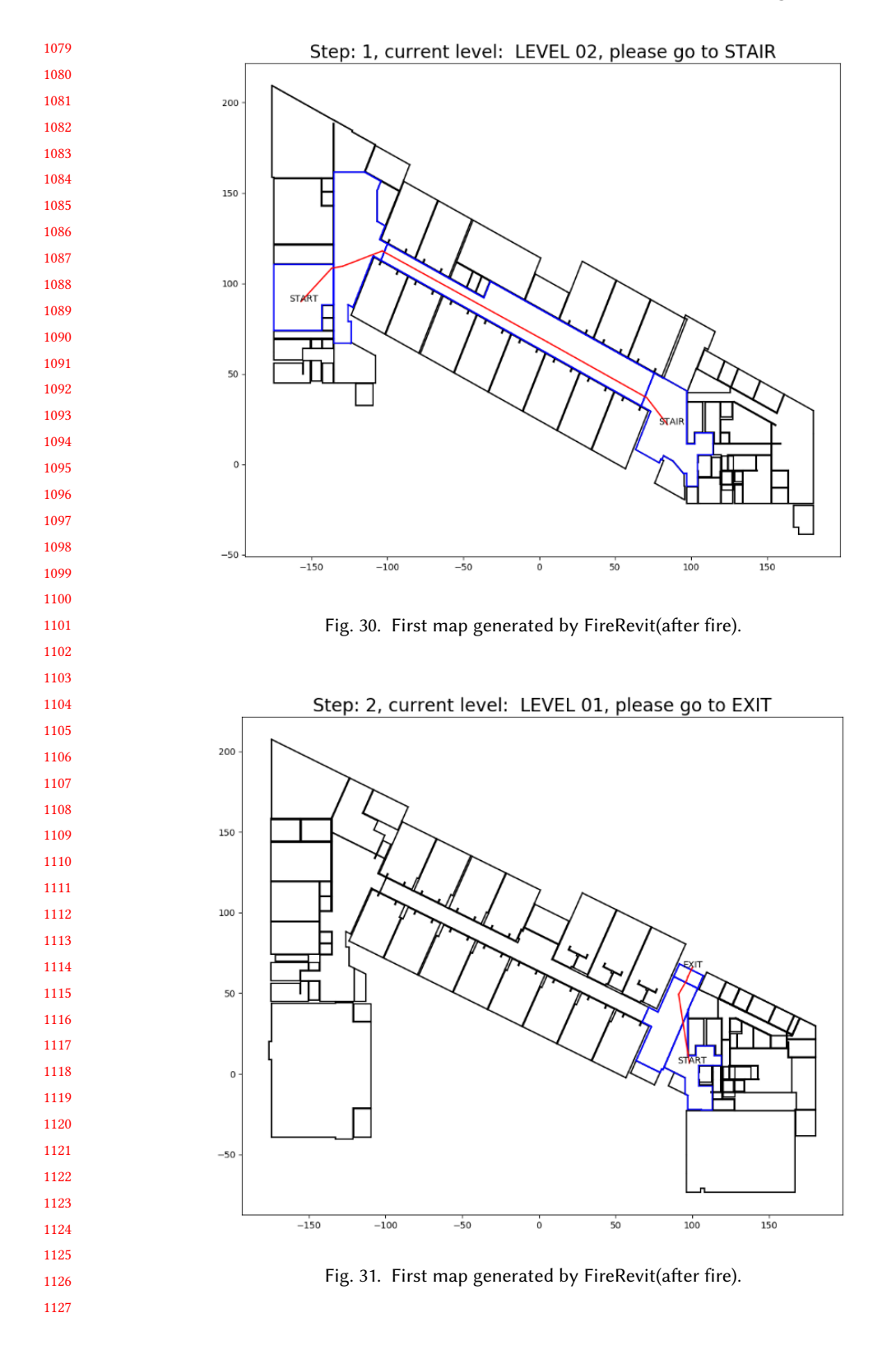

- FireRevit gave us a completely different path, bypassing the burning room and directing us to the exit at the other side of the building.
- According to the map, we went from the second floor to the other side of the stairs to the first floor, and then go to the exit on the first floor. In this way, we managed to escape.

### 1133 8 CONCLUSION

FireRevit is software to help firefighters determine the rooms where a fire is and to help residents
escape. The software makes use of the Revit API and could be used for all Revit-designed buildings
of a city.

#### 1138 REFERENCES

- 1139 Autodesk. 2020. Revit API Docs. https://www.revitapidocs.com/
- 1140 Tim Fisher. 2020. What Is an RVT File? https://www.lifewire.com/rvt-file-4175424
- Matt
   Mason. 2009.
   Extending BIM Design Value Using the Revit Api.
   https://www.augi.com/articles/detail/

   1141
   extending-bim-design-value-using-the-revit-api
   https://www.augi.com/articles/detail/
- Wikipedia. 2020. Earth's circumference. https://en.wikipedia.org/wiki/Earth%27s\_circumference
   1143